#### ワンタイムパスワードの利用を止め、元の認証方式にもどしたい場合。

ワンタイムパスワードの利用登録をされた後に、ワンタイムパスワードの利 用を止め、元の確認暗証番号等による認証方式に戻したい場合は、書面による利 用中止のお手続きが必要です。お手数ですが、お取引店舗窓口までお問い合わせ ください。

(一部の)利用者のソフトウェアトークンを解除する場合(一部の)利用者にソフトウェアトークンを追加で登録する場合(端末変更など)ソフトウェアトークンを変える場合

お客さま自身でワンタイムパスワードの解除・登録・変更(解除と登録の操作 にて)を行うことが出来ます。

※トークン解除の場合に、登録中のトークン情報は必要ありません。

法人インターネットバンキングに管理者ログインし、「 ご契約先管理情報 → 利用者情報登録/変更 → 利用形態設定 」をクリックし、次の通り操 作してください。

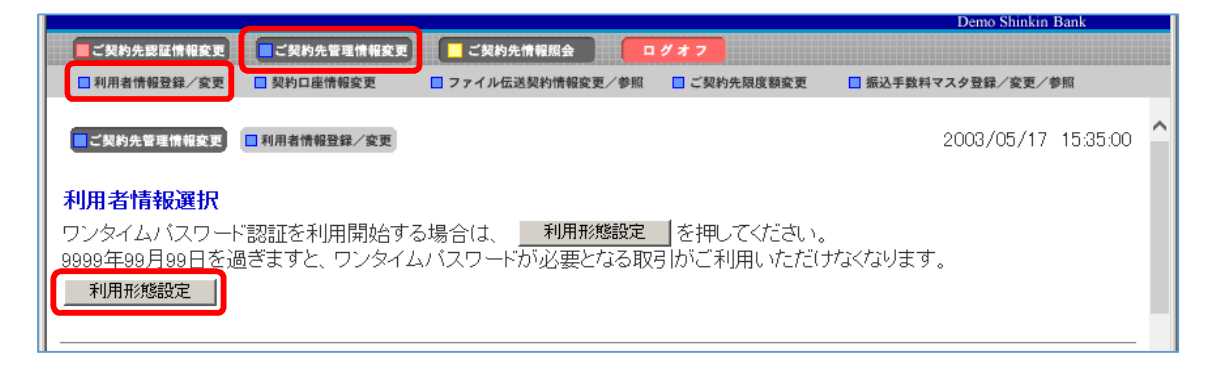

### 1. 解除する場合

1.利用登録解除をクリックしてください。 利用形態が

⇒「全ての利用者が異なるトークンを利用する」の場合、<mark>2-1へ</mark> ⇒「全ての利用者が同じトークンを利用する」の場合、<mark>2-2へ</mark> お進みください。

|                                                                                                    | Demo Shinkin Bank            |
|----------------------------------------------------------------------------------------------------|------------------------------|
| ■ご契約先認証情報変更 ■ご契約先管理情報変更 ■ご契約先情報照会 ログオフ                                                                             |                              |
| □利用者情報登録/変更 □契約口座情報変更 □ファイル伝送契約情報変更/参照 □ご契約先限度額変更                                                                  | □ 振込手数料マスタ登録/変更/参照           |
| ■ご契約先管理情報変更<br>利用者情報選択                                                                                             | 2002/05/17 15:35:00          |
| ワンタイムバスワード認証の利用形態を変更する場合は 変更 を押してください。<br>ワンタイムバスワード認証の利用登録を行う場合は、 利用登録 を、利用登録解除する<br>現在の設定 全ての利用者が異なるトークンを使用する 変更 | 5場合は <u>利用登録解除</u> を押してください。 |
| 利用登録                                                                                                    |                              |

2-1.「全ての利用者が異なるトークンを利用する」の場合 ①削除する利用者を選択して、

②ご契約先確認暗証番号を入力し、

③「OK」をクリックします。

| ご利用しているワンタイムバスワードの利用登録解除を行います。<br>よろしければ対象の利用者を選択し、ご契約先確認暗証番号を入力してから<br>OK を押してください。 |  |  |
|--------------------------------------------------------------------------------------|--|--|
| 利用者の選択                                                                               |  |  |
| 選択     利用者名     トークンID       〇     利用者1     1000000000011                            |  |  |
| ○ 利用者2 100000000012                                                                  |  |  |
| 利用登録解除を行うには、ご契約先確認暗証番号の認証が必要です。<br>ご契約先確認暗証番号を入力してから OK を押してください。<br>ご契約先確認暗証番号      |  |  |

#### ※「ワンタイムパスワード利用登録解除画面」が表示され、解除完了です。

| 2-2.「全ての利用者が同じトークンを利                                                    | <mark>削用する」の場合</mark> |
|-------------------------------------------------------------------------|-----------------------|
| ①ご契約先確認暗証番号を入力し、                                                        |                       |
| ②「OK」をクリックします。                                                          |                       |
|                                                                         |                       |
| ■ご契約先管理情報変更 ■利用者情報登録/変更                                                 | 2002/05/17 15:35:00   |
| ワンタイムバスワード利用登録解除                                                        |                       |
| ご利用しているワンタイムバスワードの利用登録解除を行います。                                          |                       |
| よろしければご契約先確認暗証番号を入力してから<br>OK を押してください。                                 |                       |
| トークンID<br>1000000000011                                                 |                       |
| 利用登録解除を行うには、ご契約先確認暗証番号の認証が必要です。<br>ご契約先確認暗証番号を入力してから <u>OK</u> を押してださい。 |                       |
| ご契約先確認暗証番号                                                              |                       |
| CK ++2/2/                                                               |                       |

※「ワンタイムパスワード利用登録解除画面」が表示され、解除完了です。
※「全ての利用者が同じトークンを利用する」利用形態で、ワンタイムパス ワードを解除すると、どの利用者も資金移動取引ができなくなります。
ワンタイムパスワードの利用登録をするか、または、金庫に書面にてワンタイムパスワードの利用中止をお届けください。

# 2. 登録する場合

利用登録をクリックしてください。利用形態が、
 ⇒「全ての利用者が異なるトークンを利用する」の場合、2-1へ
 ⇒「全ての利用者が同じトークンを利用する」の場合、2-2へ
 お進みください。

|                                                                                                    | Demo Shinkin Bank            |
|----------------------------------------------------------------------------------------------------|------------------------------|
| ■ご契約先認証情報変更 ■ご契約先管理情報変更 ■ご契約先情報照会 ログオフ                                                                      |                              |
| □利用者情報登録/変更 □ 契約口座情報変更 □ ファイル伝送契約情報変更/参照 □ ご契約先限度額変更                                                        | □ 振込手数料マスタ登録/変更/参照           |
| ■ご契約先管理情報変更<br>■ 利用者情報登録/変更<br>利用者情報選択                                                                      | 2002/05/17 15:35:00          |
| ワンタイムバスワード認証の利用形態を変更する場合は変更を押してください。<br>ワンタイムバスワード認証の利用登録を行う場合は、利用登録を、利用登録解除する<br>明方の認定 今ての利用者が異なるトーケンを使用する | 5場合は <u>利用登録解除</u> を押してください。 |
| 利用登録                                                                                                    |                              |

2-1.「全ての利用者が異なるトークンを利用する」の場合
 ①登録する利用者を選択して、
 ②スマートフォンにトークン情報を表示して、
 ③パソコンの「トークンID」、「ワンタイムパスワード」を入力して、
 ④ご契約先確認暗証番号を入力して、
 ⑤「OK」をクリックします。

| 利用登録情報                                 |                                            |                                                     |
|----------------------------------------|--------------------------------------------|-----------------------------------------------------|
| 選択    利用者名                             | 現在のトークンID                                  |                                                     |
| ○ 利用者1                                 | 1000000000011                              |                                                     |
| ○ 利用者2                                 | 1000000000012                              |                                                     |
| ○ 利用者3                                 | _                                          |                                                     |
|                                        | 禄することができます。                                |                                                     |
| 登録トーケン情報<br>トーケンID<br>ワンタイムパスワード       |                                            | ►-5>10<br>VSHM00001234<br>7>946/237-F 26@<br>638931 |
| Validation & ID Protection             |                                            | Validation &<br>ID Protection                       |
| 利用登録を行うには、ご契約先確認暗<br>ご契約先確認暗証番号を入力してから | 証番号の認証が必要です。<br><mark>OK</mark> 」を押してください。 |                                                     |
| ご契約先確認暗証番号                             |                                            |                                                     |
| OK キャンセル                               |                                            |                                                     |

※「ワンタイムパスワード利用登録変更画面」が表示され、登録完了です。

### <mark>2-2.「全ての利用者が同じトークンを利用する」の場合</mark>

①スマートフォンにトークン情報を表示して、
 ②パソコンの「トークンID」、「ワンタイムパスワード」を入力して、
 ③ご契約先確認暗証番号を入力して、
 ④「OK」をクリックします。

| 現在のトークンID<br>100000000011 マ VIP Access                                           | (- ×       |
|----------------------------------------------------------------------------------|------------|
| 登録トーケン情報<br>トーケンID<br>ワンタイムパスワード<br>ジ Symantec-<br>Validation &<br>ID Protection | 4 C<br>1 C |
| 利用登録を行うには、ご契約先確認暗証番号の認証が必要です。<br>契約法人確認暗証番号を入力してから OK を押してください。<br>ご契約先確認暗証番号    |            |
| OK ++>ZU                                                                         | ~          |

#### ※「ワンタイムパスワード利用登録変更画面」が表示され、登録完了です。

### ソフトウェアトークンの利用形態を変える場合

お客さま自身で、利用形態の変更(<u>「全ての利用者が異なるトークンを利用す</u> <u>る」</u>⇔<u>「全ての利用者が同じトークンを利用する」</u>)することができます。

法人インターネットバンキングに**管理者ログイン**し、「 ご契約先管理情報 → 利用者情報登録/変更 → 利用形態設定 」をクリックします。

|                                                             |                                                                 | Demo Shinkin Bank   |
|-------------------------------------------------------------|-----------------------------------------------------------------|---------------------|
| ■ご契約先認証情報変更 ■ご契約先管理                                         | 理情報変更 📕 ご契約先情報照会 ログオフ                                           |                     |
| ■利用者情報登録/変更 ■ 契約口座情報                                        | B変更 □ファイル伝送契約情報変更/参照 □ご契約先限度都                                   | 変更 振込手数料マスタ登録/変更/参照 |
| ■ご契約先管理情報変更 ■利用者情報登録                                        | 禄/金更                                                            | 2003/05/17 15:35:00 |
| 利用者情報選択<br>ワンタイムバスワード認証を利用<br>9999年99月99日を過ぎますと、ワ<br>利用形態設定 | 開始する場合は、 <mark>利用形態設定</mark>  を押してくだ<br>フンタイムバスワードが必要となる取引がご利用い | さい。<br>ただけなくなります。   |
|                                                             |                                                                 |                     |

次に「変更」をクリックします。

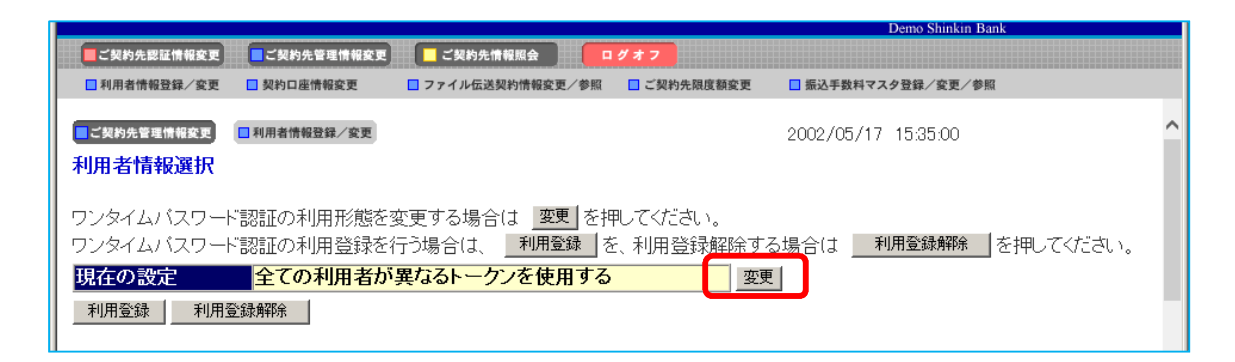

# ※下の画面が表示されます。以降の操作は、ワンタイムパスワード利用登録 の手順をご確認ください。(金庫ホームページに掲載しております。)

|                                                   | Demo Shinkin Bank   |
|---------------------------------------------------|---------------------|
|                                                   |                     |
| □利用者情報登録/変更 □契約口座情報変更 □ファイル伝送契約情報変更/参照 □ご契約先限度額変更 | □ 振込手数料マスタ登録/変更/参照  |
| ■ご契約先管理情報変更<br>ロンタイムバスワード利用形態設定                   | 2002/05/17 15:35:00 |
| ワンタイムバスワード認証の利用形態の変更を行います。                        |                     |
| 利用形態を選択してから、 20~ を押してください。                        |                     |
| なお、利用形態を変更した場合、トークンの利用登録が解除されますのでご注意ください          | )。                  |
| ●全ての利用者が異なるトークンを利用する                              |                     |
| ○全ての利用者が同じトークンを利用する                               |                     |
|                                                   |                     |
| 次へ キャンセル                                          |                     |

## スマートフォンを紛失等した場合

スマートフォンを紛失等した場合は、ただちに金庫へ連絡してください。